# How to clear your browser history

#### Choose your web browser

| Google Chrome      | 2 |
|--------------------|---|
| Mozilla Firefox    | 3 |
| Internet Explorer  | 4 |
| Safari             | 5 |
| Opera              | 6 |
| Microsoft Edge     | 7 |
| new Microsoft Edge | 8 |
|                    |   |

## **Google Chrome**

- 1. Click the *menu* icon (three horizontal bars) in the upper-right corner of the browser window.
- 2. Click *Settings* near the bottom of the drop-down menu.
- 3. Click the link for *Privacy and Security* in the left sidebar.
- 4. Look for the *Clear browsing data* option.
- 5. Check the box for *cached images and files*.
- 6. Click apply/save.

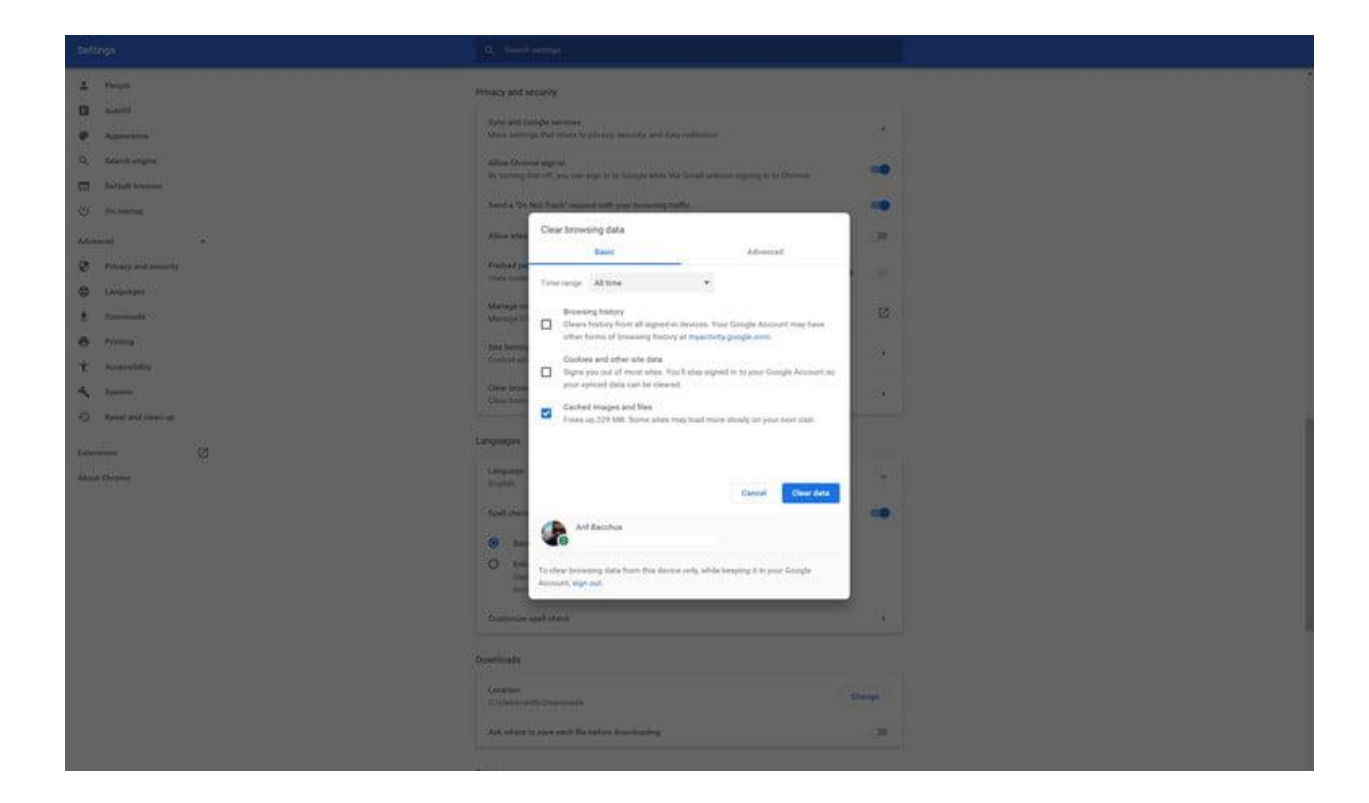

#### **Mozilla Firefox**

- 1. Click the button with three bars in the upper-right corner of the browser window.
- 2. Select *Options* from the resulting drop-down menu.
- 3. The *Privacy and Security* tab on the right side of the navigation bar and head to the *Cookies and Site Data* section underneath.
- 4. Click the button labeled Clear Data.
- 5. Check option for Cached Web Content and then press Clear.

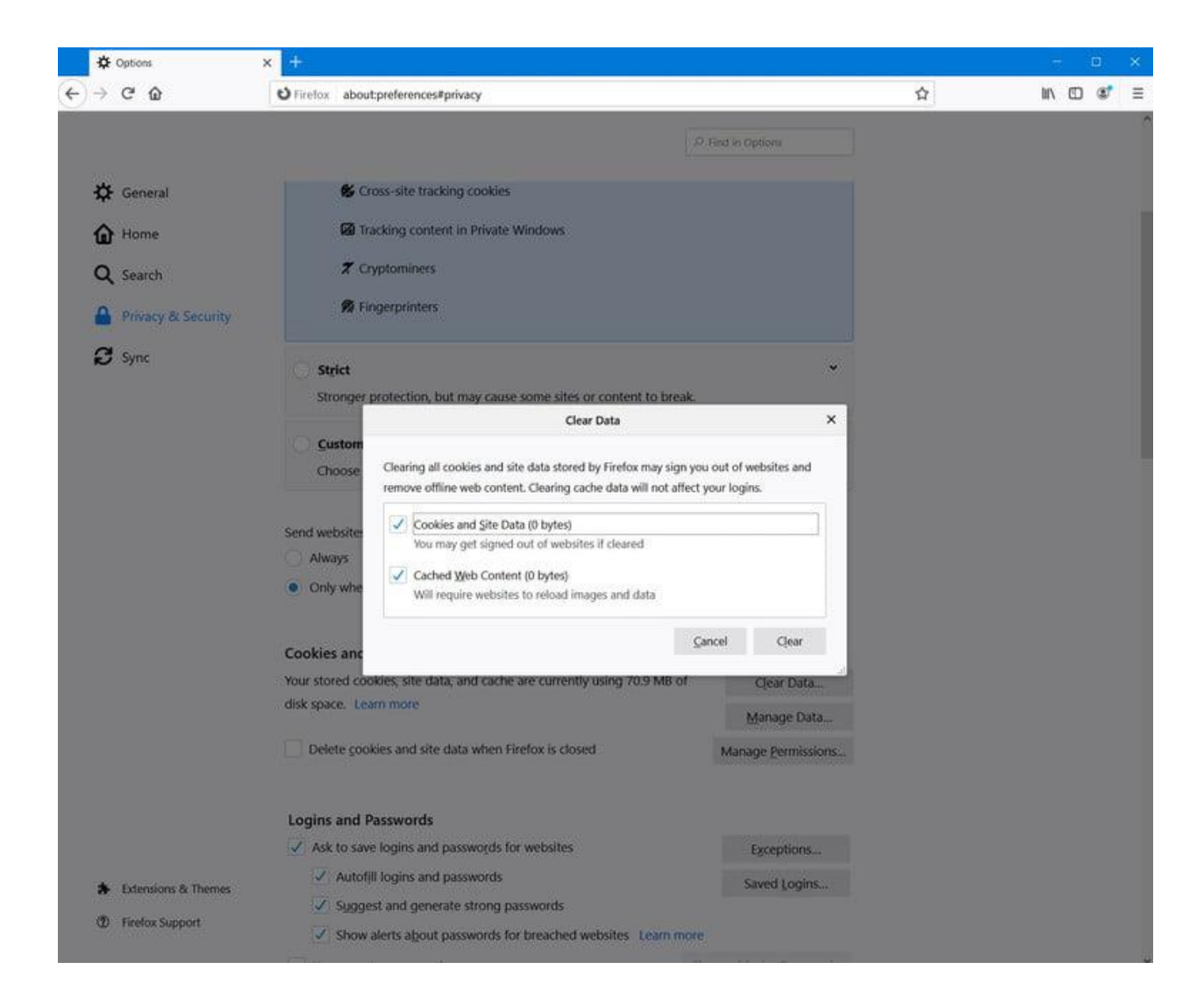

#### **Internet Explorer**

- 1. Click the gear-shaped Tools icon in the upper-right corner of the browser window.
- 2. Select Internet options from the resulting drop-down menu.
- 3. Click the gray *Delete* button within the browsing history section near the bottom of the pop-up window.
- 4. Then check the box labeled *Temporary Internet files and website files* along with any other browser data you wish to clear and click the gray *Delete* button in the bottom-right corner.

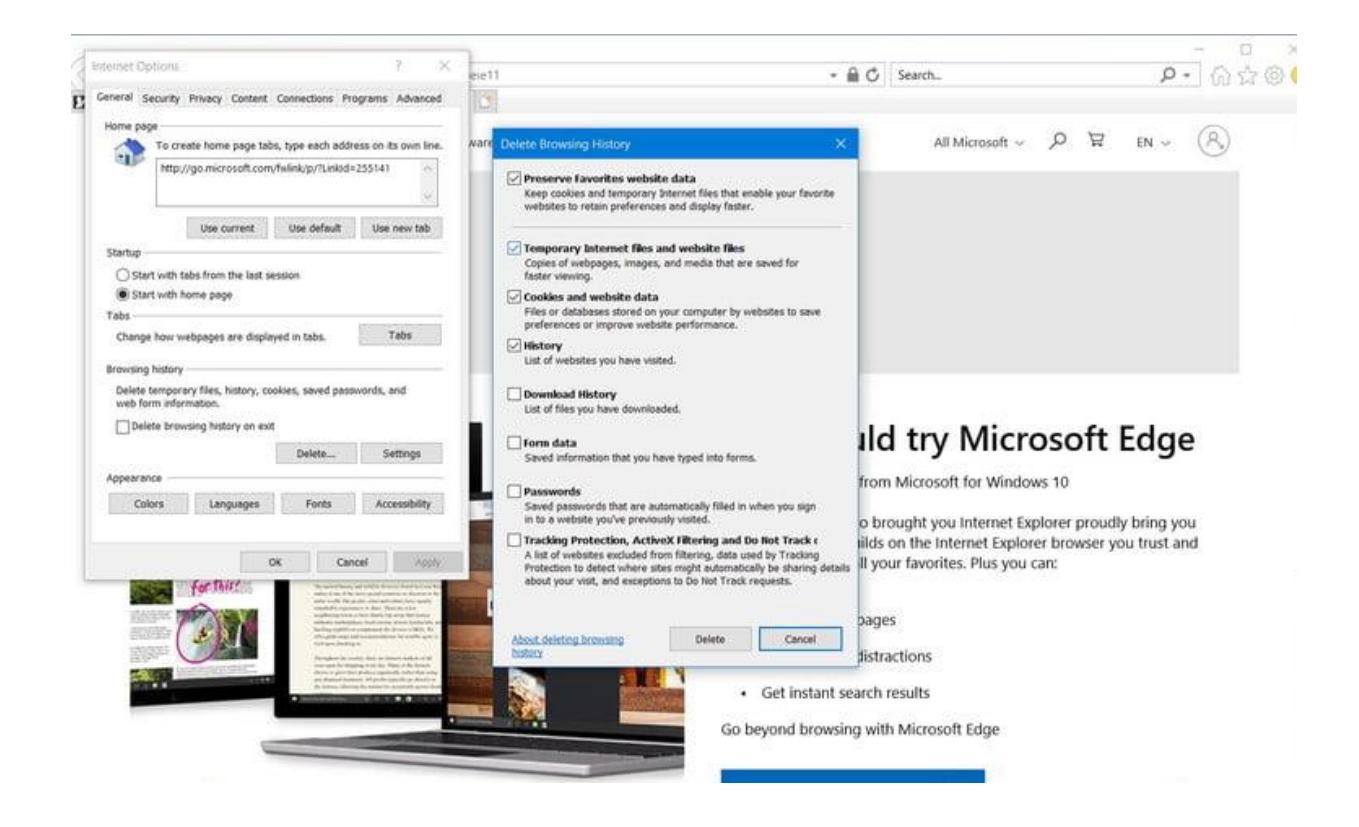

## Safari

1. Click the *Develop* menu near the middle of the main Safari menu bar and select the *Empty Caches* option.

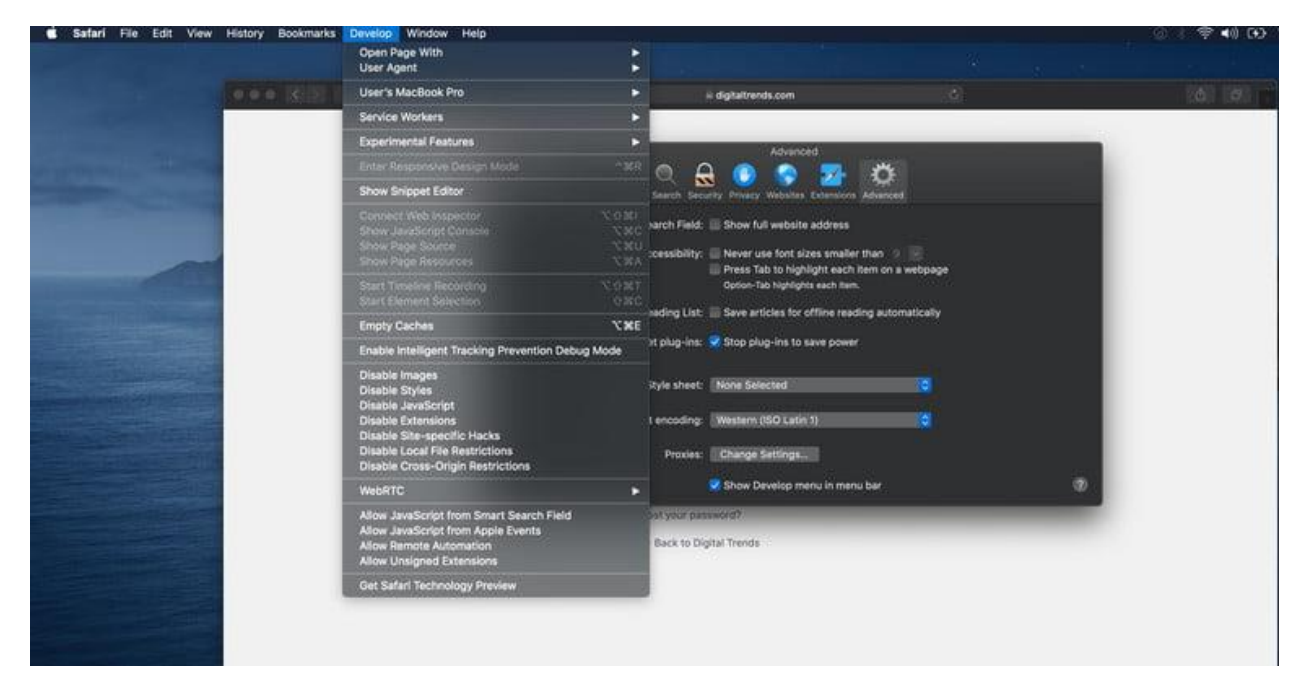

#### Opera

- 1. Click the *Menu* button in the upper-left corner of the browser window.
- 2. Select the *Settings* option from the drop-down menu.
- 3. Click Advanced in the bar to the left-hand side of the screen.
- 4. Click on the *Privacy & Security* panel located on the left side of the window.
- 5. Click the gray *Clear browsing data button* near the top of the *Privacy* section.
- 6. Check the box labeled *Cached images and files*.
- Select the time frame you want to erase to completely clear the cache, choose the beginning of time — from the drop-down menu.
- 8. Click the gray *Clear browsing data* button in the bottom-right corner.

| 🚺 Menu 🛛 🗱 Walmart.com   Save Mone) 🔀 🌣 Settings |                                                             | ≂ _ □ × |
|--------------------------------------------------|-------------------------------------------------------------|---------|
| < > C 88   🧿 settings/dearBrowserData            |                                                             | © ♡ ∎   |
|                                                  |                                                             |         |
| Privacy<br>Basic                                 | and security                                                |         |
|                                                  |                                                             |         |
|                                                  | a "The Net Track" receiver with sense becausing traffic     |         |
|                                                  | Clear browsing data                                         | -       |
| licowser                                         | Basic Advanced                                              |         |
| . Usi                                            | Time range Last hour ~                                      | -       |
| Gera help Mc                                     | erowsing history                                            | C       |
|                                                  | Clears history and autocompletions in the address bar.      |         |
| (8)                                              | Cookies and other site data<br>Signs you out of most sites. |         |
| <b>G</b> e<br>Cr                                 | Cached images and files                                     |         |
| 5                                                |                                                             | -       |
|                                                  |                                                             |         |
| He                                               |                                                             |         |
|                                                  | Cancel Clear data                                           |         |
| Fetd                                             | Images for suggested sources in News, based on history      |         |
| Autofil                                          |                                                             |         |
| Addit                                            |                                                             |         |
|                                                  | Passwords                                                   |         |
|                                                  | Payment methods                                             |         |

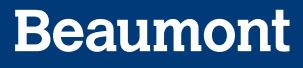

### **Microsoft Edge**

- 1. Click the option for Privacy and Security.
- 2. Next, choose the button labeled Choose what to clear.
- 3. Check the box labeled *Cached data and files* and click the *Clear* button.

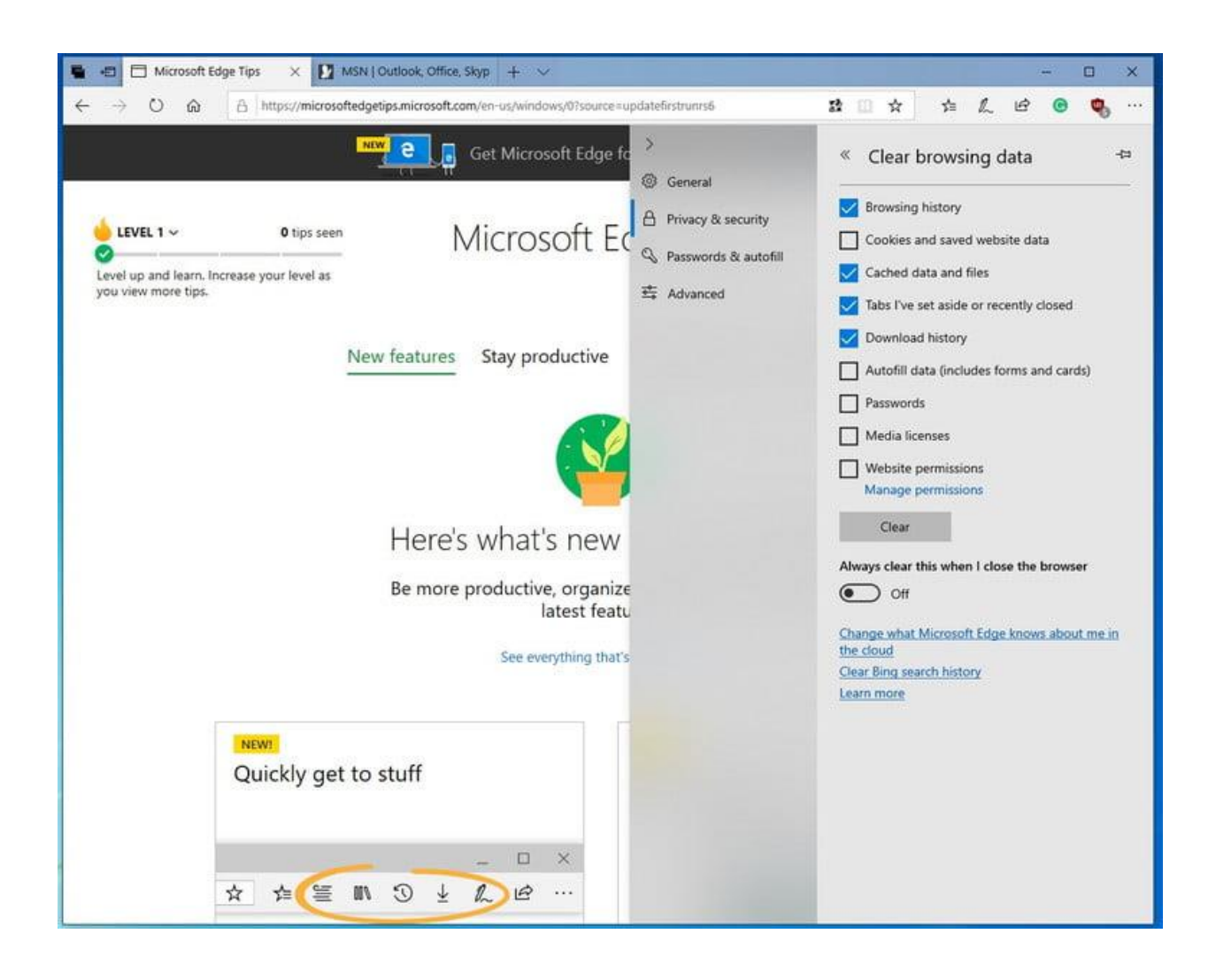

#### new Microsoft Edge

- 1. Click the *menu* icon displaying three horizontal bars in the upper-right corner of the browser window.
- 2. Click Settings near the bottom of the drop-down menu.
- 3. Click Privacy and Services on the left-hand side of the screen.
- 4. Next, click *Clear browsing data*.
- 5. Click the blue Choose what to clear button.
- 6. Choose *All Time* from the Time Range and make sure Cached images and files is checked. And then click the blue *Clear now* button.

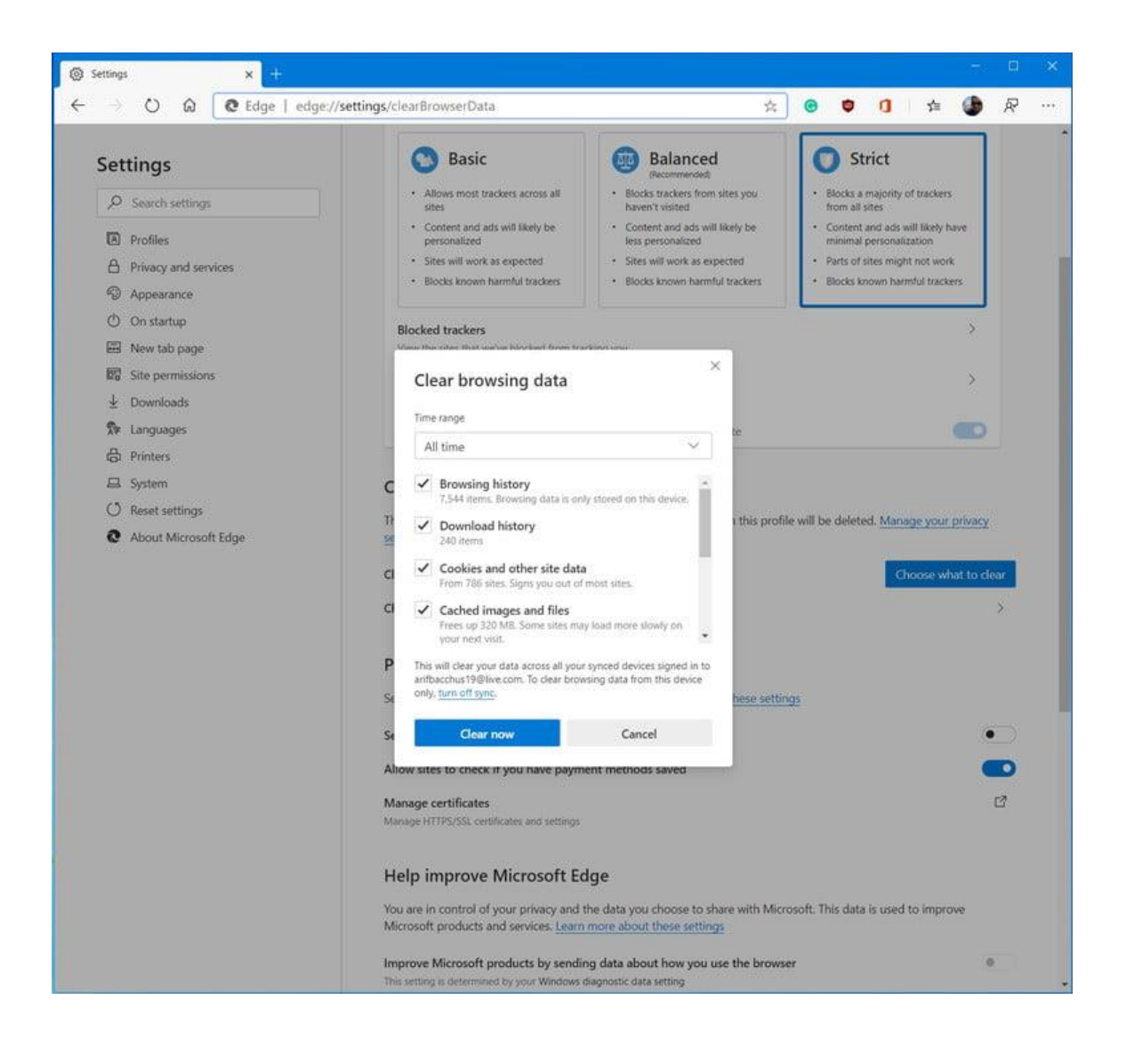